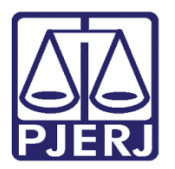

Dica de Sistema

# SISBAJUD

PJe – Processo Judicial Eletrônico – Gabinete

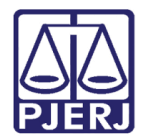

# SUMÁRIO

| 1. | Intro | odução                                  | 3  |
|----|-------|-----------------------------------------|----|
| 2. | Con   | figuração Primeiro Acesso do Magistrado | 3  |
| 3. | Rea   | lizar Bloqueio SISBAJUD                 | 7  |
|    | 3.1   | Processo com Erro em Ordem              | 10 |
| -  | 3.2   | Cancelar Ordem de Bloqueio              | 11 |
| 4. | Rete  | orno SISBAJUD                           | 13 |
| L  | 1.1   | Resposta: Negativa                      | 13 |
| Ĺ  | 1.2   | Resposta: Desbloqueado                  | 15 |
| d  | 1.3   | Resposta: Transferido                   | 17 |
| L  | 1.4   | Resposta: Transferido Parcialmente      | 19 |
| L  | 1.5   | Resposta: Aguardando Transferência      | 21 |
|    | 4.5.  | 1 Desbloquear valores                   | 23 |
|    | 4.5.  | 2 Realizar Transferência                | 23 |
| d  | 1.6   | Resposta: Desbloqueado Usuário          | 24 |
| 4  | 1.7   | Resposta: Sem Relacionamento            | 26 |
| 5. | Hist  | órico de Versões                        | 28 |

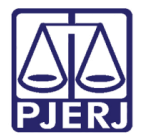

# SISBAJUD

## 1. Introdução

Este manual apresenta de forma simples, o passo a passo do procedimento para enviar requisições ao SISBAJUD.

Este procedimento poderá ser realizado somente pelos funcionários do gabinete e Magistrado. Sendo que a transição que permite o envio para o SISBAJUD, será habilitada quando o processo estiver na tarefa **Conclusão ao Juiz – Minuta [ CIV\_CON]**.

## 2. Configuração Primeiro Acesso do Magistrado

Primeiramente o Magistrado deverá realizar o passo a passo descrito abaixo, antes de realizar o primeiro bloqueio através do SISBAJUD.

Vale destacar que:

- Cada vara só poderá ter um Magistrado configurado como responsável;
- Todas as ordens geradas pela vara ficarão vinculadas a este magistrado configurado atualmente, mesmo se outro magistrado despachar;
- Caso configure um magistrado substituto/auxiliar, sobrescreverá a configuração do titular.

Orienta-se o que o Magistrado em exercício faça esta configuração durante a atuação na vara.

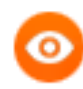

OBSERVAÇÃO: O Magistrado precisa ter o perfil de Juiz no SISBAJUD para poder gerar ordem.

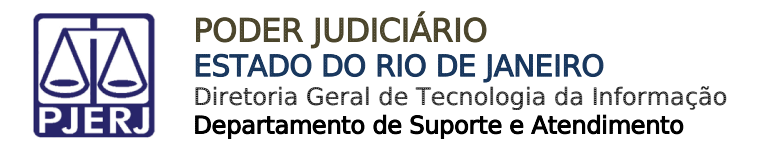

No **Painel do Usuário**, através do **Menu** (à esquerda), no campo **Acesso Rápido**, digite 'Bacen' e selecione a opção **Configuração**. **Serviços**. **Bacen**. **Configuração**.

| × PJē                                                    |   |         |
|----------------------------------------------------------|---|---------|
| Q Bacen                                                  | _ | *       |
| Configuração - Serviços - <b>Bacen</b> -<br>Configuração |   | @*<br>◆ |
| Processo                                                 | > |         |
| 🖉 Atividades                                             | > |         |
| Audiências e sessões                                     | > |         |
| 🌣 Configuração                                           | > | 2       |

Figura 1 – Acesso Rápido.

Será aberta a tela abaixo, onde o Magistrado deverá inserir a senha do CNJ Corporativo no referido campo e selecionar o ícone de chave.

| ados para realização do desdobramento    |    |             |                     |     |      |
|------------------------------------------|----|-------------|---------------------|-----|------|
| Instituição financeira                   |    | Agência     |                     |     |      |
| Tipo de crédito                          |    | ~           |                     |     |      |
| Prazo de transferência                   |    |             |                     |     | ~    |
| Valor mínimo para bloqueio               |    | Porcentager | n mínima para bloqu | eio |      |
| R\$                                      |    | %           |                     |     |      |
|                                          |    |             |                     |     | SALV |
| mento de Varas (Vara PJe x Vara Sisbaiu  | d) |             |                     |     |      |
| imento de Varas (Vara PJe x Vara Sisbaiu | a) |             |                     |     |      |

Figura 2 -Tela Configuração para usuário.

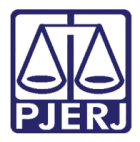

O sistema irá carregar os dados estabelecidos no CNJ Corporativo, para a realização do desdobramento, faça as alterações necessárias e clique em **SALVAR**. Ao final da tela aparecerá o cadastro com os dados vinculados à senha do CNJ Corporativo.

| Configuração para o usuário AMANDA         | )                    |                                  |
|--------------------------------------------|----------------------|----------------------------------|
| Senha de acesso ao CNJ Corporativo 🚱       |                      |                                  |
|                                            |                      | P                                |
| Dados para realização do desdobramento     |                      |                                  |
| Instituição financeira                     |                      | Agência                          |
| BCO BRASIL                                 | ~                    | -002                             |
| Tipo de crédito                            |                      |                                  |
| Geral                                      |                      | ~                                |
| Prazo de transferência                     |                      |                                  |
| 15                                         |                      |                                  |
| Valor mínimo para bloqueio                 |                      | Porcentagem mínima para bloqueio |
| R\$ 2.000,00                               |                      | % 1                              |
|                                            |                      |                                  |
|                                            |                      | SALVAR                           |
|                                            |                      |                                  |
| Vara PJe                                   | Vara Sisbajud        | Usuário resposável               |
| 63312 - 1ª Vara Cível da Regional de Bangu | 16600 - 1ª CÂMARA CÍ | CÍVEL - AMANDA                   |

Figura 3 - Tela com informações.

Poderá alterar a informação contida no campo Vara SISBAJUD, através do botão Editar.

|   | Vara PJe                                   | Vara Sisbajud           | Usuário resposável |
|---|--------------------------------------------|-------------------------|--------------------|
| ľ | 63312 - 1ª Vara Cível da Regional de Bangu | 16600 - 1ª CÂMARA CÍVEL | •                  |
|   |                                            |                         |                    |

Figura 4 - Cadastro de Assuntos.

Será aberta a tela **Mapeamento de Vara (Vara PJe x Vara Sisbajud)**. Clique no campo **Vara SISBAJUD** para selecionar a vara a ser configurada.

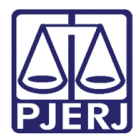

#### PODER JUDICIÁRIO ESTADO DO RIO DE JANEIRO Diretoria Geral de Tecnologia da Informação

Departamento de Suporte e Atendimento

| Mapeamento de Varas (Vara PJe x Vara Sisbajud) |                                            |                           |   |                    |        |  |  |
|------------------------------------------------|--------------------------------------------|---------------------------|---|--------------------|--------|--|--|
|                                                | Vara PJe                                   | Vara Sisbajud             | 1 | Usuário resposável |        |  |  |
|                                                | 63312 - 1ª Vara Cível da Regional de Bangu | 16600 - 1ª CÂMARA CÍVEL ~ |   | -                  |        |  |  |
|                                                |                                            |                           |   |                    | SALVAR |  |  |

Figura 5 – Mapeamento de Varas

Escolha a vara desejada e clique em SALVAR.

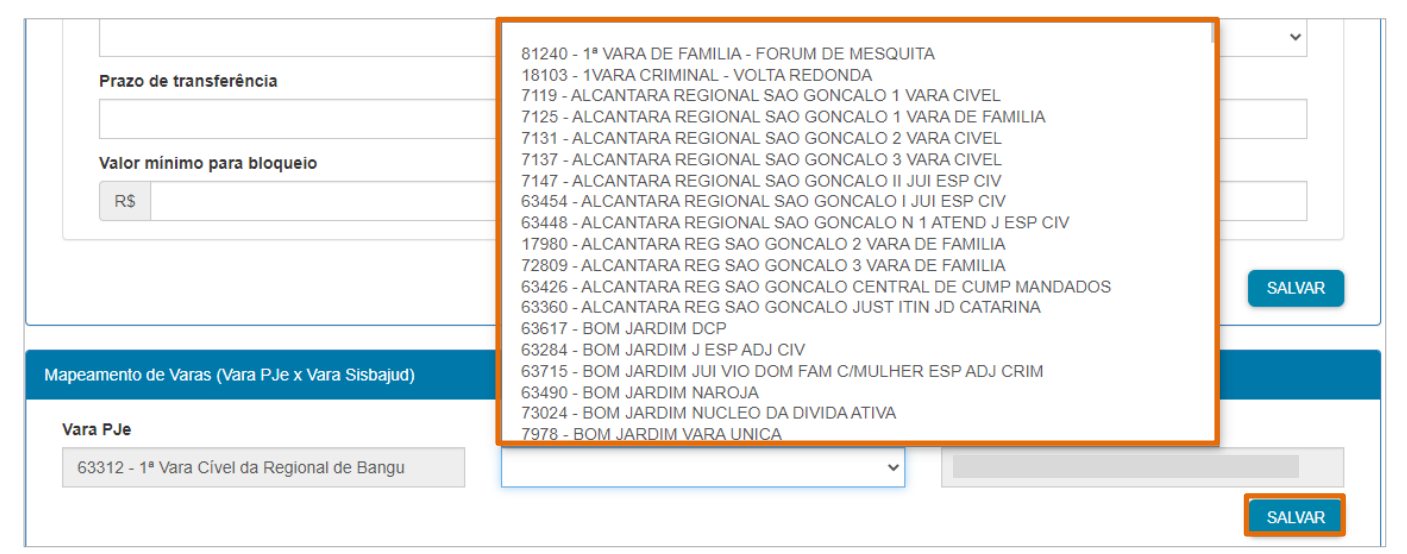

Figura 6 – Mapeamento de Varas

Aparecerá no canto direito, uma mensagem confirmando que o procedimento foi realizado.

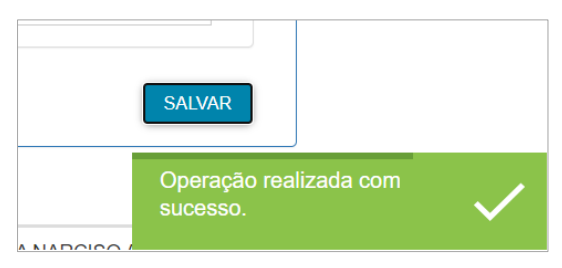

Figura 7 - Confirmação do procedimento.

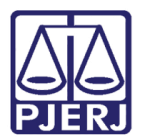

## 3. Realizar Bloqueio SISBAJUD

No Painel do Usuário, na aba Tarefas, selecione a tarefa Conclusão ao Juiz – Minuta [CIV\_CON].

| ✓ Tarefas                                |   |
|------------------------------------------|---|
| Filtros                                  | • |
| Aguardando Transferência [SISBAJUD]      | 1 |
| Assinar Mandado - Magistrado             | 2 |
| Assinar Mandado de Pagamento [MPG]       | 4 |
| Conclusão ao Juiz - Assinatura [CIV_CON] | 4 |
| Conclusão ao Juiz - Minuta [CIV_CON]     | 3 |

Figura 8 - Aba Tarefas.

Clique no botão Encaminhar para e selecione a transição Realizar bloqueio SISBAJUD.

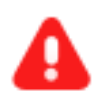

ATENÇÃO: A transição Realizar bloqueio SISBAJUD só é habilitada quando o processo se encontrar na tarefa Conclusão ao Juiz – Minuta [CIV\_CON].

|        |                                             |                            |             |               | Am                         | anda |      |
|--------|---------------------------------------------|----------------------------|-------------|---------------|----------------------------|------|------|
| PetCiv | .2021.8.19.0204 - Conclusão                 | ao Juiz - Minuta [CIV_CON] | ~           |               | <b>1</b>                   | •    | D [] |
|        |                                             | (48) (and Charles Dee      |             |               | assinatura                 |      |      |
|        | Magistrado vinculado: AMANDA                | / 1º vara Civel da Reg     | ional de Ba | angu / juiz i | gerenciar audiência        |      |      |
|        |                                             |                            |             |               | Realizar bloqueio Sisbajud |      |      |
| Ato o  | devolvido para revisão. Minuta anterior cri | ada por: VINICIUS          |             |               |                            |      |      |

Figura 9- Botão Encaminhar para e transições.

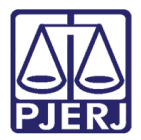

O processo é encaminhado para tarefa Selecionar partes e indicar valor do bloqueio [SISBAJUD].

Selecione a(s) parte(s) que será(ão) executada(s) através do check box antes de cada nome. No campo **Valor do Bloqueio**, informe o valor a ser bloqueado e selecione o check box na coluna **Bloquear conta salário**, caso o bloqueio do valor tenha que ser feito através da conta salário do(s) executado(s).

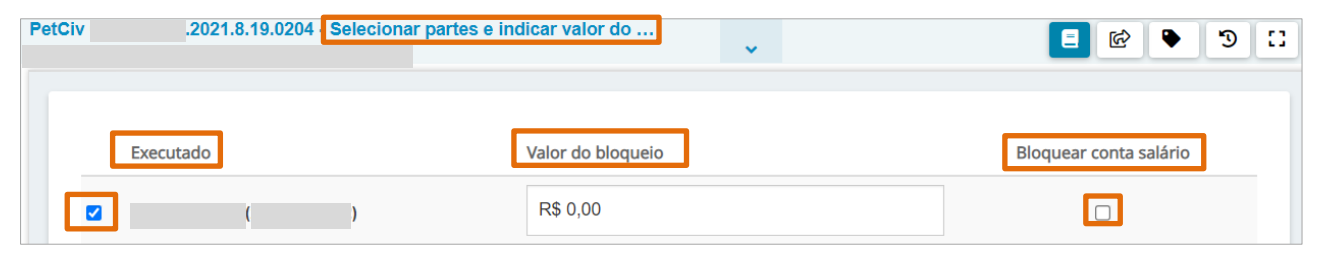

Figura 10 – Tarefa selecionar partes e indicar valor do bloqueio.

Clique no botão Encaminhar para, e selecione a transição protocolar ordem de bloqueio.

| PetCiv | 2021.8.19.0204 - Seleciona | r partes e indicar valor do … | • | E 🕑 🕒 🗉                      |
|--------|----------------------------|-------------------------------|---|------------------------------|
|        |                            |                               |   | cancelar                     |
|        |                            |                               |   | protocolar ordem de bloqueio |
|        | Executado                  | Valor do bloqueio             |   | Bloquear conta salário       |
|        | ( )                        | R\$ 20.000,00                 |   |                              |

Figura 11 - Botão Encaminhar para e transições.

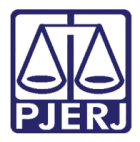

Neste momento a ordem de bloqueio é protocolada, aparecerá uma tarja azul confirmando o envio ao SISBAJUD e o número de protocolo da ordem. Sendo o processo encaminhado para a tarefa **Processos com protocolo ativo [ SISBJAUD]**.

| PetCiv | 2021.8.19.0204 Processos com protocolo ativo [SIS                              | <b>`</b>        | 11 C 🕈 🖄 🗉                            |
|--------|--------------------------------------------------------------------------------|-----------------|---------------------------------------|
| Os 20  | s dados foram enviados ao SISBAJUD. O processo será movimenta<br>)210006917862 | do automaticame | nte quando uma resposta for recebida. |

Figura 12 – Aviso de protocolo ativo.

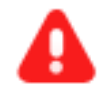

ATENÇÃO: O processo deve permanecer na tarefa Processo com protocolo ativo [SISBJAUD] enquanto aguarda a resposta do bloqueio. Caso o processo seja movimentado para outra tarefa não será possível receber o retorno do SISBJAUD através da integração.

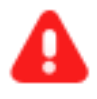

**ATENÇÃO:** Enquanto o processo está aguardando a resposta, o usuário não deve entrar no sistema SISBJAUD para efetuar qualquer procedimento, pois implicará em inconsistências na integração. Se o pedido de bloqueio iniciou através do PJe, deve ser concluído via PJe.

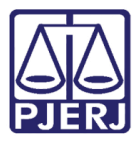

#### 3.1 Processo com Erro em Ordem

Caso tenha algum erro que impeça que seja protocolizada a ordem de bloqueio no SISBAJUD, o processo será encaminhado para a tarefa **Processos com erro em ordem** [SISBAJUD].

| PetCiv | 2021.8.19.0204 - Processos com erro em ordem [SISB            | •                     | <u>ی</u> ا | 2 | 3 | : |
|--------|---------------------------------------------------------------|-----------------------|------------|---|---|---|
|        |                                                               |                       |            |   |   |   |
|        |                                                               |                       |            |   |   |   |
| • Hou  | uve erro no envio dos dados ao SISBAJUD. Detalhes: ERRO: HTTI | 9 504 Gateway Timeout |            |   |   |   |
|        |                                                               |                       |            |   |   |   |
|        |                                                               |                       |            |   |   |   |

Figura 13 - Tarefa Processo com erro em ordem.

Clique no botão Encaminhar para e selecione uma das transições disponíveis.

Caso selecione a transição **Alterar dados para bloqueio**, o processo é encaminhado para tarefa **Selecionar partes e indicar valor do bloqueio [SISBAJUD]**.

Se selecionar a transição **Cancelar**, o processo é encaminhado para tarefa **Conclusão ao** Juiz – Minuta [ CIV\_CON].

Ao selecionar a transição **Tentar novamente**, o sistema tenta uma segunda vez protocolizar a ordem de bloqueio definida anteriormente.

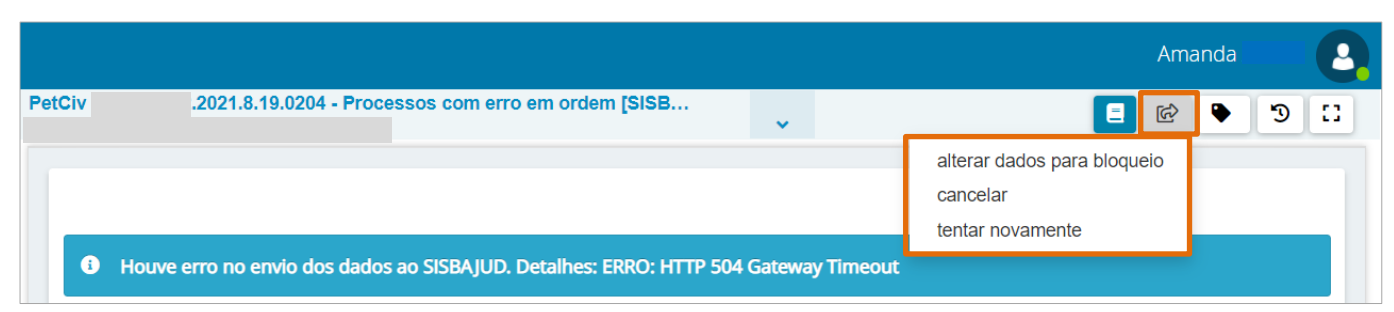

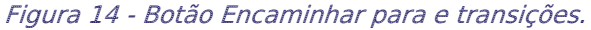

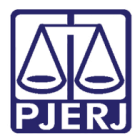

## 3.2 Cancelar Ordem de Bloqueio

Poderá o usuário cancelar a ordem protocolizada a qualquer momento.

No Painel do Usuário, na aba Tarefas, selecione a tarefa Processos com protocolo ativo [SISBAJUD], que é a tarefa em que processo deve ficar enquanto aguarda uma resposta do pedido de bloqueio.

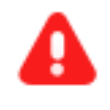

**ATENÇÃO:** Caso a ordem de bloqueio seja solicitada via PJe, o cancelamento dela deve ser realizado também via PJe e não através do sistema SISBAJUD, para não ocorrer inconsistência na integração.

| ✓ Tarefas                                |   |
|------------------------------------------|---|
| Filtros                                  | • |
| Minutar Ata de Audiência [CIV_REA]       | 1 |
| Preparar comunicação                     | 2 |
| Processos com erro em ordem [SISBAJUD]   | 1 |
| Processos com protocolo ativo [SISBAJUD] | 8 |
|                                          |   |

Figura 15 - Aba Tarefas.

Localize e selecione o processo em que deseja cancelar a ordem protocolizada.

Clique no botão Encaminhar para e selecione a transição Cancelar ordem.

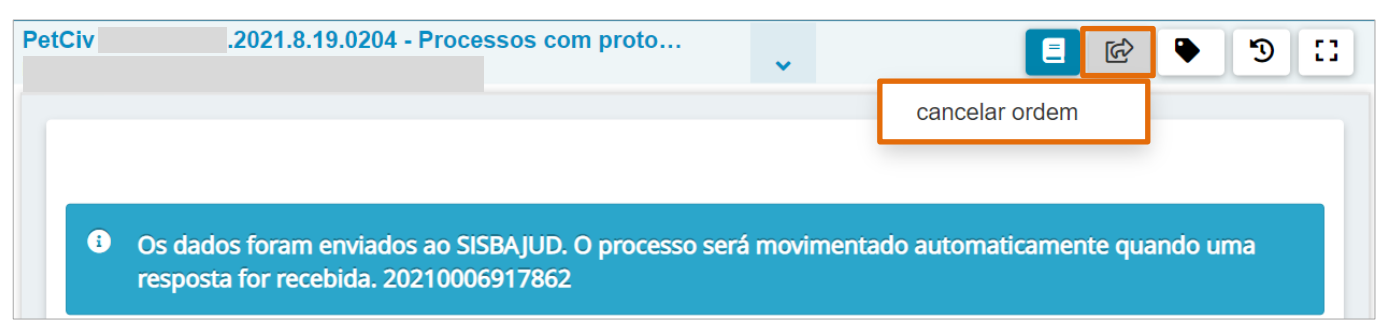

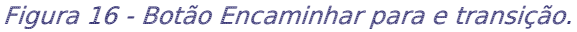

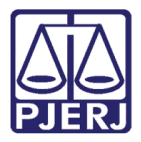

O processo será encaminhando para tarefa **Protocolos Cancelados [SISBAJUD]**, confirmando o cancelamento do bloqueio.

Clique no botão Encaminhar para e selecione a transição Prosseguir.

| PetCiv | .2021.8.19.0204 - Protocolos Cancelad | ~ | <b>1</b>   | ۰ | D [] |
|--------|---------------------------------------|---|------------|---|------|
|        |                                       |   | prosseguir |   |      |
|        |                                       |   |            |   |      |
| G      | Ordem de bloqueio cancelada.          |   |            |   |      |
|        | Einum 17. Tarafa Drata a              |   | <br>daa    |   |      |

Figura 17 - Tarefa Protocolos cancelados.

Sendo o processo encaminhado para a tarefa **Conclusão ao Juiz – Minuta [ CIV\_CON]**, para que siga com o processamento.

| PetCiv | .2021.8.19.0204 - Conclus              | ao ao Juiz - M 🗸            | E 🖉 🗣 🕲 E                 |
|--------|----------------------------------------|-----------------------------|---------------------------|
| i      | Magistrado vinculado: AMANDA           | / 1ª Vara Cível da Regional | l de Bangu / Juiz Titular |
|        |                                        |                             |                           |
| Ato de | evolvido para revisão. Minuta anterior | criada por: VINICIUS        | _                         |
|        | Tipo do Documento*                     | Modelo                      |                           |
|        | Decisão 🗸                              | Selecione o modelo 🛛 🗸      |                           |

Figura 18 - Tarefa Conclusão ao Juiz – Minuta [ CIV\_CON].

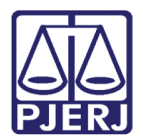

## 4. Retorno SISBAJUD

Quando o pedido de bloqueio é processado pelo órgão competente, uma resposta é encaminhada ao PJe e de acordo com o seu resultado, o processo é movimentado da tarefa **Processos com protocolo ativo [ SISBAJUD]**, conforme mostrado a seguir.

### 4.1 Resposta: Negativa

Quando o processo retorna do SISBAJUD com a resposta 'Negativa', ou seja, não houve resposta ou não há saldo positivo, o processo é encaminhado para tarefa **Resposta Negativa** [SISBAJUD].

No Painel do Usuário, na aba Tarefas, selecione a tarefa Resposta Negativa [SISBAJUD].

| ✓ Tarefas                                           |   |
|-----------------------------------------------------|---|
| Filtros                                             | • |
| Processos com protocolo ativo<br>[SISBAJUD]         | 6 |
| Processos sem agendamento de<br>audiência [CIV_REA] | 4 |
| Resposta Negativa [SISBAJUD]                        | 2 |

Figura 19 - Aba Tarefas.

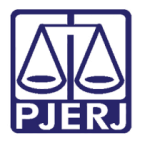

Selecione e localize o processo na tarefa.

Terá um aviso na tarja azul com o resultado obtido no SISBAJUD. Clique no botão Encaminhar para e selecione a transição **Prosseguir.** 

| AlJuBe | .2021.8.19.0204 - Resposta …                                 | ↓ ■ @                     | ► 4 ᠑ []     |
|--------|--------------------------------------------------------------|---------------------------|--------------|
|        |                                                              | prosseguir                |              |
| 6      | Foi recebida uma resposta negativa do SISBA<br>mais detalhes | JUD. Consulte os autos di | igitais para |

Figura 20 - Botão Encaminhar para e transição.

O processo será encaminhado para a tarefa **Conclusão ao Juiz – Minuta [CIV\_CON]**, ficando a critério do usuário quanto a forma em que dará prosseguimento ao feito.

|        |                                      |                                                                                                    |             |                                                | Amanda |   |    |
|--------|--------------------------------------|----------------------------------------------------------------------------------------------------|-------------|------------------------------------------------|--------|---|----|
| AlJuBe | 2021.8.19.0204 Conclusã              | o ao Juiz - Minuta [CIV_CON]                                                                           | ~           | <u>)</u>                                       | ₽ ₽1   | Э | :: |
| 3      | Magistrado vinculado: BIANCA         |                                                                                                    | 1ª Vara Cív | <i>r</i> el da Regional de Bangu / Juiz Titula | ır     |   |    |
|        |                                      |                                                                                                    |             |                                                |        |   |    |
|        | Tipo do Documento*                   | Modelo                                                                                                 |             |                                                |        |   |    |
|        | Decisão                              | ✓ Selecione o modelo                                                                                   |             | ~                                              |        |   |    |
|        | Minuta                               |                                                                                                    |             |                                                |        |   |    |
|        | B I ∐ abc ≣ ≣ ≣ 🖶 Ti                 | po de font • 5 (18pt) • $\mathbf{X}_2 \times \mathbf{X}^2 \stackrel{\text{A}}{\xrightarrow{\text{A}}}$ | = 🗟 🖧 🖷 🕯   | ta 🖾 🏦 🤹                                       |        |   |    |
|        | :::::::::::::::::::::::::::::::::::: | 99 🛕 • 💇 • 🐺 📰 📑 📲                                                                                     | e in ni il  | 📖 🛄 Ω ¶ 🤌 🔀 🚝                                  |        |   |    |

Figura 21 - Tarefa Conclusão ao Juiz – Minuta [ CIV\_CON].

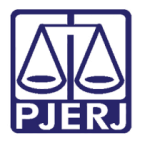

Na tela dos **Autos Digitais** haverá uma juntada de Certidão detalhada a respeito da resposta obtida no SISBAJUD.

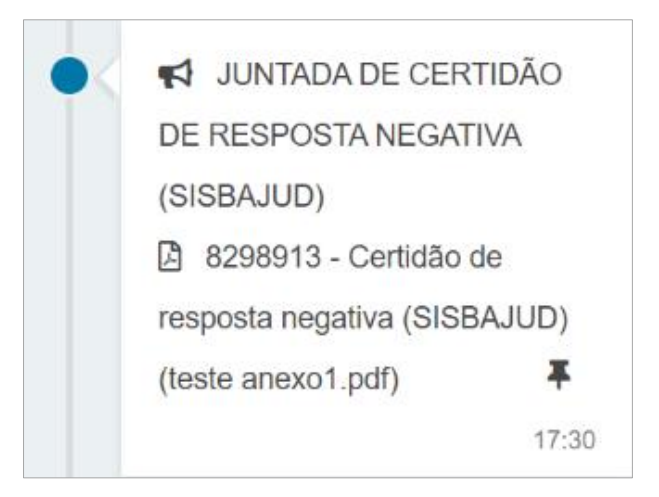

Figura 22 - Certidão nos Autos Digitais.

## 4.2 Resposta: Desbloqueado

Quando o processo retorna do SISBAJUD com resposta 'Desbloqueado', ou seja, o valor bloqueado não atingiu o valor mínimo de acordo com os critérios previamente configurados, o processo é encaminhado para tarefa **Desbloqueados [SISBAJUD]**.

No Painel do Usuário, na aba Tarefas, selecione a tarefa Desbloqueados [ SISBAJUD].

| <mark>√</mark> Tarefas           |   |
|----------------------------------|---|
| Filtros                          | • |
| Desbloqueados Usuário [SISBAJUD] | 1 |
| Desbloqueados [SISBAJUD]         | 1 |
| Gerenciar Audiência [GAU]        | 3 |
| Imprimir correspondência         | 1 |

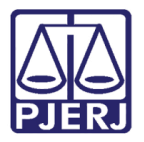

Selecione e localize o processo na tarefa.

Terá um aviso na tarja azul com o resultado obtido no SISBAJUD. Clique no botão Encaminhar para e selecione a transição **Prosseguir.** 

|            |                                                       |          |         | Ama                                     | anda |   | 2  |
|------------|-------------------------------------------------------|----------|---------|-----------------------------------------|------|---|----|
| PetCiv     | 2021.8.19.0204 - Desbloqueados [SISB                  | ~        |         | · 1 - 1 - 1 - 1 - 1 - 1 - 1 - 1 - 1 - 1 | ۰    | 5 | :: |
|            |                                                       |          |         | prosseguir                              |      |   |    |
|            |                                                       |          |         |                                         |      |   |    |
| <b>i</b> o | Os valores foram desbloqueados. Consulte os autos dig | itais pa | ira mai | s detalhes.                             |      |   |    |
|            |                                                       |          |         |                                         |      |   |    |

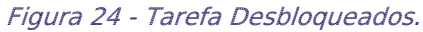

O processo será encaminhado para a tarefa **Conclusão ao Juiz – Minuta [CIV\_CON]**, ficando a critério do usuário quanto a forma em que dará prosseguimento ao feito.

|            |                                                        |               |                               |           |         |       |       |     |      | An    | nand    | la  |   |   |
|------------|--------------------------------------------------------|---------------|-------------------------------|-----------|---------|-------|-------|-----|------|-------|---------|-----|---|---|
| etCiv      | .2021.8.19.0204                                        | Conclusã      | o ao Juiz - M…                | ~         |         |       |       |     |      | ଜ     | •       | ð   | Э | : |
| i Ma       | ogistrado vinculado: Al                                |               | /10                           | Vara Cíve | l da Po | gion  | al de | Ban | eu / | luiz' | Titul   | ar  |   |   |
|            |                                                        |               |                               |           | i ua ne | 8.01  |       |     |      | Juiz  | Titulo  | 21  |   |   |
|            |                                                        |               |                               |           |         | .8.01 |       |     | .847 | Juiz  | i icula | 41  |   |   |
| Ato devolv | vido para revisão. Minut                               | a anterior ci | riada por: VINICIUS           |           |         | .5.01 |       |     | .8   | Juiz  | Truit   | -11 |   |   |
| Ato devolv | /ido para revisão. Minut<br>Ti <b>po do Documento*</b> | a anterior ci | riada por: VINICIUS<br>Modelo |           |         | Sion  |       |     |      | Juiz  |         | 41  |   |   |

Figura 25 - Tarefa Conclusão ao Juiz – Minuta [ CIV\_CON].

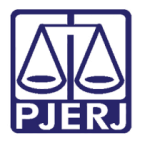

Na tela dos **Autos Digitais** haverá uma juntada de Certidão detalhada a respeito da resposta obtida no SISBAJUD.

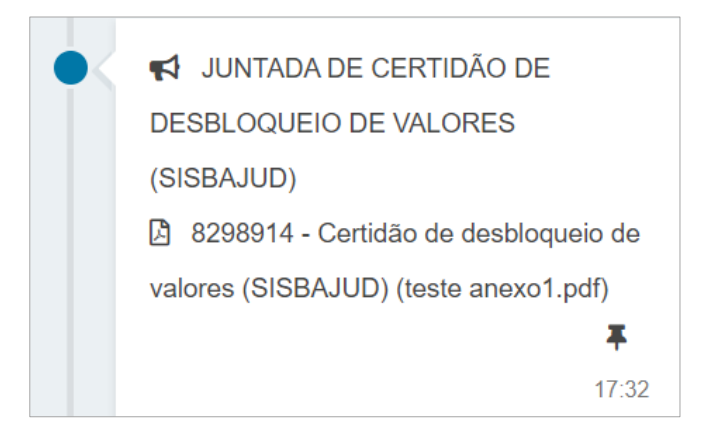

Figura 26 - Certidão nos Autos Digitais.

#### 4.3 Resposta: Transferido

Quando o processo retorna do SISBAJUD com resposta 'Transferido', ou seja, o valor bloqueado atingiu (ou ultrapassou) o valor solicitado, o processo é encaminhado para tarefa **Transferidos [ SISBAJUD]** e o valor excedente é desbloqueado.

No Painel do Usuário, na aba Tarefas, selecione a tarefa Transferidos [SISBAJUD].

| ✓ Tarefas                                                   |   |
|-------------------------------------------------------------|---|
| Filtros                                                     | • |
| Processos com erro em ordem [SISBAJUD]                      | 1 |
| Processos com protocolo ativo [SISBAJUD]                    | 6 |
| Processos sem agendamento de audiência<br>[CIV_REA]         | 7 |
| Resposta Negativa [SISBAJUD]                                | 1 |
| Selecionar partes e indicar valor do bloqueio<br>[SISBAJUD] | 1 |
| Transferidos Parcialmente [SISBAJUD]                        | 1 |
| Transferidos [SISBAJUD]                                     | 1 |

Figura 27 - Aba Tarefas.

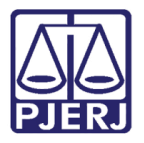

Selecione e localize o processo na tarefa.

Terá um aviso na tarja azul com o resultado obtido no SISBAJUD. Clique no botão **Encaminhar para** e selecione a transição **Prosseguir.** 

|        |                                                        |          | Amanda .      |
|--------|--------------------------------------------------------|----------|---------------|
| PetCiv | 2021.8.19.0204 - Transferidos [SISBAJ…                 | ~        | prosseguir    |
| •      | Os valores foram transferidos. Consulte os autos digit | ais para | mais detalhes |

Figura 28 - Botão Encaminhar para e transição.

O processo será encaminhado para a tarefa **Conclusão ao Juiz – Minuta [CIV\_CON]**, ficando a critério do usuário quanto a forma em que dará prosseguimento ao feito.

|            |                                                         | Amanda 👘 💡             |
|------------|---------------------------------------------------------|------------------------|
| PetCiv     | .2021.8.19.0204 - Conclusão ao Juiz - M                 |                        |
| i Ma       | agistrado vinculado: AMANDA                             | : Bangu / Juiz Titular |
| Ato devolv | vido para revisão. Minuta anterior criada por: VINICIUS |                        |
|            | Decisão ~ Selecione o modelo ~                          |                        |

Figura 29 - Tarefa Conclusão ao Juiz – Minuta [ CIV\_CON].

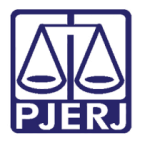

Na tela dos **Autos Digitais** haverá uma juntada de Certidão detalhada a respeito da resposta obtida no SISBAJUD.

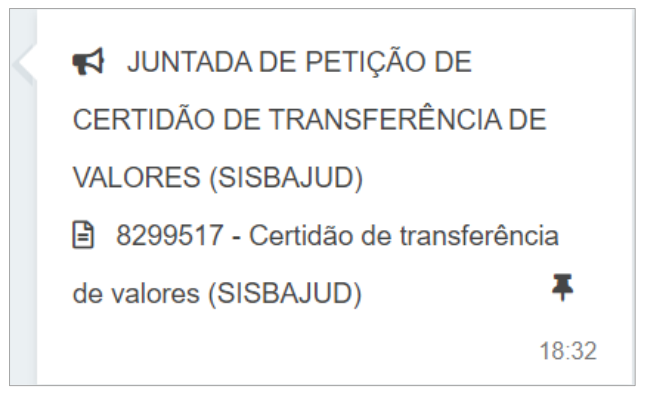

Figura 30 - Certidão de Juntada na árvore do processo.

#### 4.4 Resposta: Transferido Parcialmente

Quando o processo retorna do SISBAJUD com resposta 'Transferido Parcialmente', ou seja, o valor bloqueado não atingiu o valor solicitado, o processo é encaminhado para tarefa **Transferidos Parcialmente [ SISBAJUD]**.

No Painel do Usuário, na aba Tarefas, selecione a tarefa Transferidos Parcialmente [SISBAJUD].

| ✓ Tarefas                                                   |   |
|-------------------------------------------------------------|---|
| Filtros                                                     | • |
| Processos sem agendamento de<br>audiência [CIV_REA]         | 7 |
| Resposta Negativa [SISBAJUD]                                | 1 |
| Selecionar partes e indicar valor do<br>bloqueio [SISBAJUD] | 1 |
| Transferidos Parcialmente<br>[SISBAJUD]                     | 1 |

Figura 31 - Aba Tarefas.

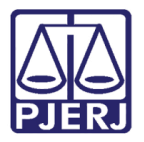

Selecione e localize o processo na tarefa.

Terá um aviso na tarja azul com o resultado obtido no SISBAJUD. Clique no botão **Encaminhar para** e selecione a transição **prosseguir.** 

| AlJuBe | 2021.8.19.0204 - Transferid                             | ♥ E C                      |           |
|--------|---------------------------------------------------------|----------------------------|-----------|
| ¢      | Os valores foram transferidos parcialmente. O detalhes. | Consulte os autos digitais | para mais |

Figura 32 - Botão Encaminhar para e transição.

O processo será encaminhado para a tarefa **Conclusão ao Juiz – Minuta [CIV\_CON]**, ficando a critério do usuário quanto a forma em que dará prosseguimento ao feito.

|        |                                                      |                    |   | Amanda S                       |
|--------|------------------------------------------------------|--------------------|---|--------------------------------|
| AlJuBe | .2021.8.19.0204 - Conclu                             | são ao Juiz        |   | E 🖻 🕨 🕨 🖸                      |
| 6      | Magistrado vinculado: BIANCA<br>Bangu / Juiz Titular |                    |   | / 1ª Vara Cível da Regional de |
|        |                                                      |                    |   |                                |
|        | Tipo do Documento*                                   | Modelo             |   |                                |
|        | Decisão 🗸                                            | Selecione o modelo | ~ |                                |

Figura 33 - Tarefa Conclusão ao Juiz – Minuta [ CIV\_CON].

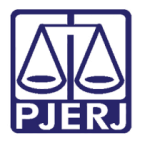

Na tela dos **Autos Digitais** haverá uma juntada de Certidão detalhada a respeito da resposta obtida no SISBAJUD.

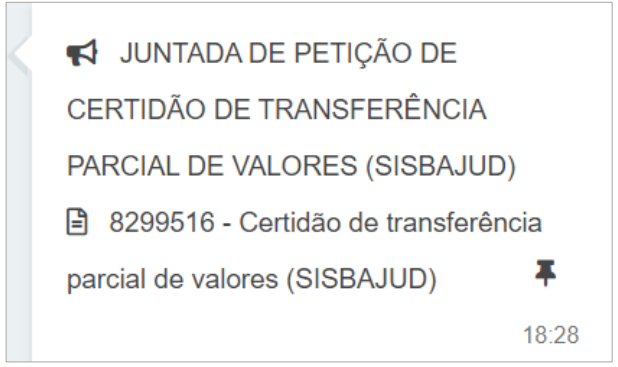

Figura 34 - Certidão de juntada na árvore do processo.

#### 4.5 Resposta: Aguardando Transferência

Quando o processo retorna do SISBAJUD com resposta 'Aguardando Transferência', significa que o bloqueio foi realizado, mas ainda é necessário aguardar que o valor seja transferido, neste caso o processo é encaminhado para tarefa **Aguardando Transferência** [SISBAJUD].

No **Painel do Usuário**, na aba **Tarefas**, selecione a tarefa **Aguardando Transferência** [SISBAJUD].

| ✓ Tarefas                           |   |
|-------------------------------------|---|
| Filtros                             | • |
| Aguardando Transferência [SISBAJUD] | 2 |
| Assinar Ata da Audiência [CIV_REA]  | 1 |
| Assinar Mandado - Magistrado        | 2 |
| Assinar Mandado de Pagamento [MPG]  | 4 |

Figura 35 - Aba Tarefas.

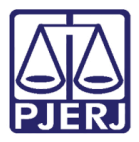

Selecione e localize o processo na tarefa.

Terá um aviso na tarja azul com o resultado obtido no SISBAJUD. Neste retorno é possível manter o processo nesta tarefa, aguardando a atualização do pedido do SISBAJUD, quando o processo será movimentado automaticamente, ou dar prosseguimento clicando no botão **Encaminhar para** e selecionando uma das transições disponíveis: **desbloquear valores** ou **realizar transferência**.

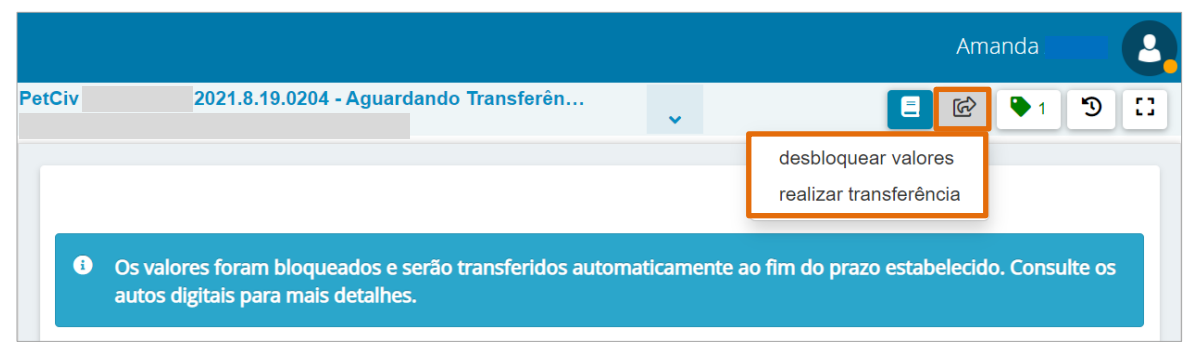

Figura 36 - Tarefa Agudando Transferência.

Na tela dos **Autos Digitais** haverá uma juntada de Certidão detalhada a respeito da resposta obtida no SISBAJUD.

| JUNTADA DE PETIÇÃO DE              |
|------------------------------------|
| AGUARDANDO TRANSFERÊNCIA           |
|                                    |
| 8299564 - Aquardando Transferência |
|                                    |
| (0.000,000)                        |
| 17.14                              |

Figura 37 - Juntada de certidão na árvore do processo.

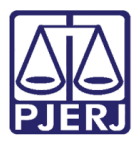

#### 4.5.1 Desbloquear valores

Ao selecionar a transição **Desbloquear valores** um novo requerimento é encaminhado ao SISBAJUD com a solicitação de desbloqueio dos valores que constam como bloqueados. O processo é encaminhado para tarefa **Processos com protocolo ativo [ SISBAJUD]** novamente, informando o número do protocolo gerado e ficará aguardando um retorno do SISBAJUD para prosseguir.

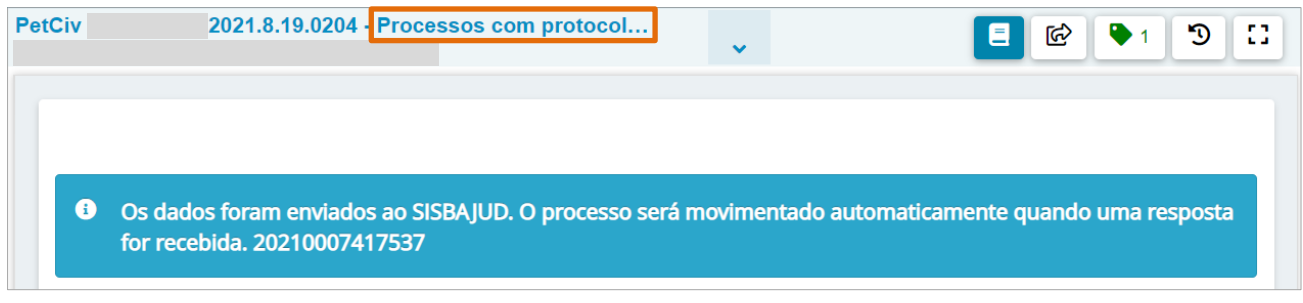

Figura 38 - Tarefa Processos com protocolo ativo.

#### 4.5.2 Realizar Transferência

Ao selecionar a transição **Realizar Transferência** um novo requerimento é encaminhado ao SISBAJUD com a solicitação para que seja efetivada a transferência. O processo é encaminhado para tarefa **Processos com protocolo ativo [ SISBAJUD]** novamente, informando o número do protocolo gerado e ficará aguardando um retorno do SISBAJUD para prosseguir.

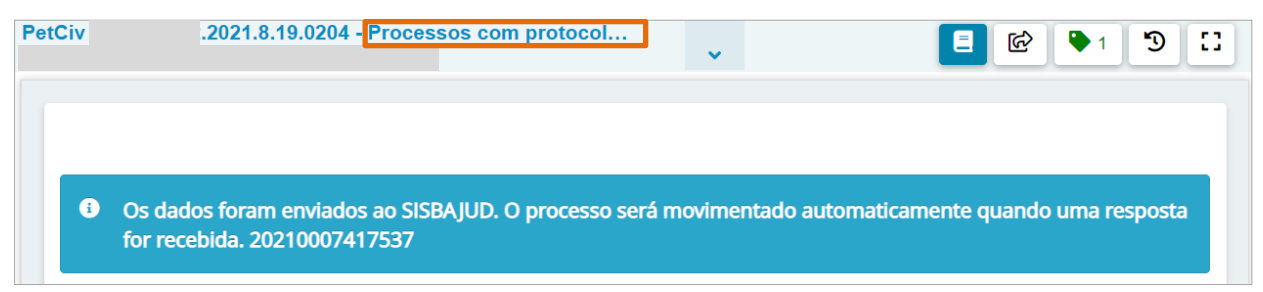

Figura 39 - Tarefa Processos com protocolo ativo.

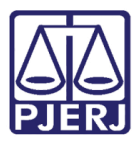

#### 4.6 Resposta: Desbloqueado Usuário

Quando o processo retorna do SISBAJUD com resposta 'Desbloqueados Usuário', ou seja, foi selecionada manualmente a transição desbloquear valores na tarefa Aguardando Transferência [SISBAJUD], o processo é encaminhado para tarefa Desbloqueados Usuário [SISBAJUD].

No **Painel do Usuário**, na aba **Tarefas**, selecione a tarefa **Desbloqueados Usuário** [SISBAJUD].

| <mark>√</mark> Tarefas                |   |
|---------------------------------------|---|
| Filtros                               | • |
| Desbloqueados Usuário [SISBAJUD]      | 2 |
| Imprimir correspondência              | 1 |
| Informar dados da Audiência [CIV_REA] | 2 |

Figura 40 - Aba Tarefas.

Selecione e localize o processo na tarefa.

Terá um aviso na tarja azul com o resultado obtido no SISBAJUD. Clique no botão Encaminhar para e selecione a transição Prosseguir.

|     |                                                          |         |        | Am         | anda |      |
|-----|----------------------------------------------------------|---------|--------|------------|------|------|
| ACC | 2021.8.19.0204 - Desbloqueados Usuário [                 | ~       |        | prosseguir | 1    | 9 :: |
|     | Os valores foram desbloqueados. Consulte os autos digita | is para | mais d | etalhes.   |      |      |

Figura 41 - Botão Encaminhar para e transição.

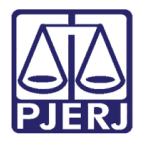

O processo será encaminhado para a tarefa **Conclusão ao Juiz – Minuta [CIV\_CON]**, ficando a critério do usuário quanto a forma em que dará prosseguimento ao feito.

|        |                                                      |                        | Amanda 🧧                       |
|--------|------------------------------------------------------|------------------------|--------------------------------|
| AlJuBe | .2021.8.19.0204 - Conclus                            | são ao Juiz            |                                |
| 6      | Magistrado vinculado: BIANCA<br>Bangu / Juiz Titular |                        | / 1ª Vara Cível da Regional de |
|        |                                                      |                        |                                |
|        | Tipo do Documento*                                   | Modelo                 |                                |
|        | Decisão ~                                            | Selecione o modelo 🛛 🗸 |                                |

Figura 42 - Tarefa Conclusão ao Juiz – Minuta [ CIV\_CON].

Na tela dos **Autos Digitais** haverá uma juntada de Certidão detalhada a respeito da resposta obtida no SISBAJUD.

| 📢 JUNTADA DE PETIÇÃO DE        |       |
|--------------------------------|-------|
| DESBLOQUEADO USUÁRIO (SISBAJU  | D)    |
| 8299627 - Desbloqueado Usuário |       |
| (SISBAJUD)                     | Ŧ     |
|                                | 15:36 |

Figura 43 - Juntada de certidão na árvore do processo.

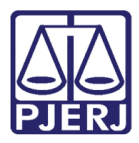

### 4.7 Resposta: Sem Relacionamento

Quando o processo retorna do SISBAJUD com resposta 'Sem Relacionamentos', ou seja não localizou relacionamento financeiro da parte selecionada, o processo é encaminhado para tarefa **Sem relacionamento [SISBAJUD]**.

No Painel do Usuário, na aba Tarefas, selecione a tarefa Sem relacionamento [SISBAJUD].

| ✓ Tarefas                                                |   |
|----------------------------------------------------------|---|
| Filtros                                                  | • |
| Resposta Negativa [SISBAJUD]                             | 1 |
| Selecionar partes e indicar valor do bloqueio [SISBAJUD] | 1 |
| Sem relacionamento [SISBAJUD]                            | 2 |
| Vincular Magistrado [VMG]                                | 2 |

Figura 44 – Aba Tarefas

Selecione e localize o processo na tarefa.

Terá um aviso na tarja azul com o resultado obtido no SISBAJUD. Clique no botão Encaminhar para e selecione a transição Prosseguir.

| ACC | 2021.8.19.0204 - Sem relacionamento [S             | •               | <b>1</b>      | ▶ 2 <sup>1</sup> [] |
|-----|----------------------------------------------------|-----------------|---------------|---------------------|
|     |                                                    |                 | prosseguir    |                     |
|     |                                                    |                 |               |                     |
| •   | Sem relacionamento financeiro. Consulte os autos o | digitais para m | ais detalhes. |                     |
|     |                                                    |                 |               |                     |
|     |                                                    |                 |               |                     |

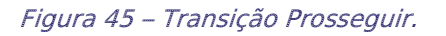

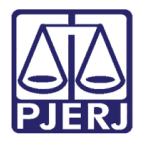

O processo será encaminhado para a tarefa **Conclusão ao Juiz – Minuta [CIV\_CON]**, ficando a critério do usuário quanto a forma em que dará prosseguimento ao feito.

|        |                                                      |                    |   | Amanda 🤮                       |
|--------|------------------------------------------------------|--------------------|---|--------------------------------|
| AlJuBe | 2021.8.19.0204 - Conclus                             | são ao Juiz<br>❤   |   | E 🖻 🗣 1 🧐 🖸                    |
| 6      | Magistrado vinculado: BIANCA<br>Bangu / Juiz Titular |                    |   | / 1ª Vara Cível da Regional de |
|        |                                                      |                    |   |                                |
|        | Tipo do Documento*                                   | Modelo             |   |                                |
|        | Decisão ~                                            | Selecione o modelo | ~ |                                |

Figura 46 - Tarefa Conclusão ao Juiz – Minuta [ CIV\_CON].

Na tela dos **Autos Digitais** haverá uma juntada de Certidão detalhada a respeito da resposta obtida no SISBAJUD.

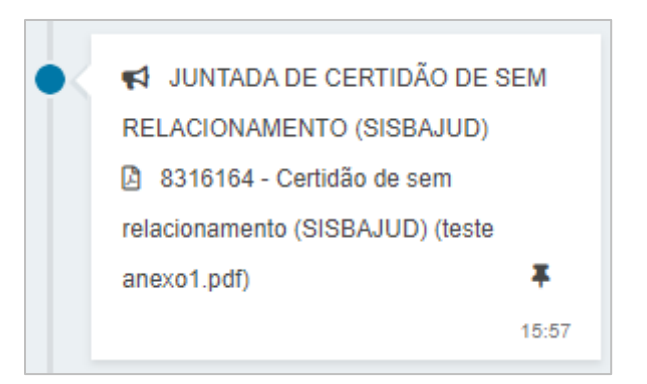

Figura 47 - Juntada de certidão na árvore do processo.

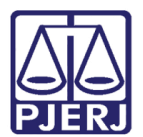

# 5. Histórico de Versões

| Versão | Data       | Descrição da alteração          | Responsável        |
|--------|------------|---------------------------------|--------------------|
| 1.0    | 12/11/2021 | Criação do documento.           | Amanda Narciso     |
| 1.0    | 30/11/2021 | Revisão ortográfica e template. | Danielle Conceição |
| 1.0    | 11/03/2021 | Revisão do documento.           | Simone Araujo      |
|        |            |                                 |                    |